## 操作手册

步骤1:登录项目网站

http://sdxy.thnu.owvlab.net/vlab/whyc.html, 进入网站 了解项目描述、项目特点等相关信息。

步骤 2: 进入世界文化遗产——"高句丽王城、王陵及 贵族墓葬"虚拟仿真实验系统,点击操作实验,主界面可选 择直接开始实验页面。

步骤 3:选择王城、王陵及贵族墓葬等不同的模块,如选择王成模块中的"国内城模块"后,系统会进入到国内城的学习界面。

步骤 4: 进入国内城的建筑物学习界面,了解国内城城 内曾经存在过的"寺院"、"官署"、"贵族居所"、"民居"、"工 商住所"、"国内城宫殿"等建筑。

步骤 5: 进入"丸都山城的建筑物"学习界面,了解丸都山城城内曾经存在过的"宫殿"、"瞭望台"、"兵营"、"水 池"等建筑。

步骤 6: 进入"丸都山城营建"界面,进行丸都山城建 筑物的营建练习。

步骤 7:进入"国内城营建"界面,进行国内城建筑物的营建练习。

步骤 8: 进入"太王陵"的建筑材料界面,了解太王陵

的"护坟石"、"椁室"、"石条"等建筑材料。

步骤 9: 进入"太王陵营建"界面,了解太王陵的营建 过程。

步骤 10:进入"好太王碑捶拓"界面,学习碑石的捶 拓技能。

步骤 11: 进入"贵族墓葬"界面,了解五盔坟5号墓的四神图壁画:"白虎"、"青龙"、"朱雀"、"玄武"。

步骤 12: 进入"五盔坟 5 号墓壁画"界,进行四神图 复原与重置练习,壁画方向与四神的对应联系是东方:青龙, 南方:朱雀,西方:白虎,北方:玄武。

步骤 13: 进入"丸都山城营建考核"界面,根据之前 的学习与练习进行丸都山城营建考核。

步骤 14: 填写"丸都山城的营建特点报告"。

步骤 15: 进入"国内城营建考核"界面,根据之前的 学习与练习进行国内城营建考核。

步骤 16: 填写"国内城的营建特点报告"。

步骤 17: 进入"太王陵营建考核"界面,根据之前的 学习与练习进行太王陵的营建考核。

步骤 18: 填写"太王陵与西汉帝陵对比报告"。

步骤 19: 进入"好太王碑捶拓考核"界面,根据之前 的学习与练习进行好太王碑捶拓考核。

步骤 20: 进入"五盔坟5号墓考核"界面,根据之前

的学习与练习进行五盔坟五号墓重置考核。

步骤 21:填写"五盔坟5号墓四神图的复原及与中原四神图的对比报告"。

步骤 22: 查看系统自动生成的实验过程记录。

实验结束。